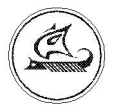

### НАУЧНО-ТЕХНИЧЕСКИЙ ЦЕНТР "АРГО"

### GSM/GPRS-модем MУP1001.9 GSM/GPRS TLT

### Инструкция по настройке

ИН-4217-001-03215076-5225

Иваново 2010

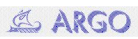

#### Оглавление

| 1. C | Эбщие сведения                                           | .3  |
|------|----------------------------------------------------------|-----|
| 2. F | Сонфигурирование GSM/GPRS модема                         | .4  |
| 2    | 2.1. Настройки конфигуратора (параметры связи с модемом) | .4  |
| 4    | 2.2. Настройка модема для работы в CSD режиме            | . 5 |
| 2    | 2.3. Настройка модема для работы в GPRS режиме           | .6  |

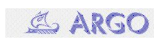

#### 1. Общие сведения

Первоначальная настройка GSM модема МУР-1001.9 GSM/GPRS TLT (далее – модем) производится с помощью специальной программы GSM/GPRS конфигуратор.

Запуск конфигуратора осуществляется файлом GPRS\_Cfg.exe.

| Ко  | Конфигуратор GPRS    |                                         |      |  |  |  |  |  |  |
|-----|----------------------|-----------------------------------------|------|--|--|--|--|--|--|
| г   | Горт 🥝 🧐 👎 🕯         | 🚽 🕌 📴 Tecr About                        | Терм |  |  |  |  |  |  |
| L_L | Тараметры устройства | Параметры инициализации                 |      |  |  |  |  |  |  |
| C   | ерийный номер: 0 🚖   | Период переинициализации: 900 🚔 с       | сек. |  |  |  |  |  |  |
| C   | етевой адрес: 0 🚖    | Время задержки после приема байта: 10 🔶 | сек. |  |  |  |  |  |  |
| C   | корость: 19200 💌     | 🔲 Игнорировать CD 🛛 🗍 Фреймы            |      |  |  |  |  |  |  |
| q   | Рормат: 8N1 💌        | Очистка                                 |      |  |  |  |  |  |  |
| Γ   |                      |                                         |      |  |  |  |  |  |  |
|     |                      |                                         |      |  |  |  |  |  |  |
|     |                      |                                         |      |  |  |  |  |  |  |
|     |                      |                                         |      |  |  |  |  |  |  |
|     |                      |                                         |      |  |  |  |  |  |  |

Рис. 1. GSM/GPRS конфигуратор

GSM модем подключается к COM порту компьютера через интерфейсный адаптер RS-232/RS-485 (см. инструкцию по эксплуатации).

#### 2. Конфигурирование GSM/GPRS модема

# 2.1. Настройка конфигуратора (параметры связи с модемом)

Нажать на кнопку «Порт», появится окно с настройками параметров связи (рис. 2):

| 🚡 Настройка порта 🛛 🛛 🚺 |               |  |  |  |  |  |  |  |
|-------------------------|---------------|--|--|--|--|--|--|--|
|                         |               |  |  |  |  |  |  |  |
| Порт                    |               |  |  |  |  |  |  |  |
| Скорость                | 9600 👻        |  |  |  |  |  |  |  |
| Биты данных             | 8 🔹           |  |  |  |  |  |  |  |
| Стоп биты               | 1 🔹           |  |  |  |  |  |  |  |
| Четность                | None 💌        |  |  |  |  |  |  |  |
| DTR контроль            | (DTR = OFF) 💌 |  |  |  |  |  |  |  |
| RTS контроль            | (RTS = OFF) 💌 |  |  |  |  |  |  |  |
| Таймаут (сек.)          | 5 🜩           |  |  |  |  |  |  |  |
| Подтвердить             | Отменить      |  |  |  |  |  |  |  |

Рис. 2. Настройки параметров связи модема с компьютером

Установить:

- 1) Порт номер СОМ порта, к которому подключен модем.
- 2) Скорость терминальная скорость GSM модема.
- 3) Биты данных 8.
- 4) Стоп биты 1.
- 5) Четность None.
- 6) DTR контроль DTR=OFF.
- 7) RTS контроль RTS=OFF.
- 8) Таймаут 5 сек.

Нажать кнопку «Подтвердить».

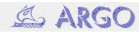

# 2.2. Настройка модема для работы в CSD режиме.

Порядок действий:

1). Подключить модем к компьютеру. SIM-карту не устанавливать.

2). Настроить параметры связи конфигуратора (см. п. 2.1).

3). Включить питание модема. Должен мигать красный индикатор

«Dt».

4). В конфигураторе нажать кнопку

(«Чтение с устройства»). В

окне появятся значения текущих параметров настройки GSM модема (см. рис. 3).

| Конфигуратор GPRS                                                                                                    |                                                                                                    |                                                                                                    |  |  |  |  |  |  |
|----------------------------------------------------------------------------------------------------|----------------------------------------------------------------------------------------------------|----------------------------------------------------------------------------------------------------|--|--|--|--|--|--|
| Порт 🎱 🥞 👎 🕯                                                                                                    | 🛱 🛱 Tecr About                                                                                                    | Терм                                                                                                    |  |  |  |  |  |  |
| Параметры устройства<br>Серийный номер: 5 🔶<br>Сетевой адрес: 1 🔶<br>Скорость: 9600 🗸<br>Формат: 8N1 🗸                                                        | Параметры инициализации<br>Период переинициализации: 600<br>Время задержки после приема байта: 10<br>Г Игнорировать CD Ф<br>О                                                                                                    | і 🔶 сек.<br>∳ сек.<br>′реймы                                                                                                    |  |  |  |  |  |  |
| Чтение конфигурации<br>Чтение области "ConfigSize" (000<br>ОК<br>Чтение области "Config" (000000,<br>ОК<br>ОК<br>Чтение области "Config" (000020,<br>ОК<br>ОК | RC:0/1 W:0,0/1,0 sec. A:0030   000, 2 items) RC:0/1 RC:0/1 RC:0/1   .32 items) A:000200000201000E000600 03010105000201010003020500   .16 items) RC:0/1 RC:0/1 RC:0/1   RC:0/1 RC:0/1 RC:0/1 RC:0/1   RC:0/1 RC:0/1 RC:0/1 RC:0/1 | RC:0/1 W:0,0/1,0 sec. A:003000<br>RC:0/1<br>RC:0/1 W:0,1/1,0 sec.<br>A:000C000000201000E00060020002B10000000<br>0301010500020101000302050000<br>RC:0/1<br>RC:0/1 W:0,0/1,0 sec.<br>A:000E0000000101092900050058020A0075<br>RC:0/1 |  |  |  |  |  |  |

Рис. 3. Чтение текущей конфигурации модема.

Если вместо сообщений «OK» появится «нет ответа от устройства», то необходимо проверить правильность подключения модема к COM порту, правильность настроек связи или сделать вывод о неисправности устройства.

5). Загрузить стандартный файл конфигурации, нажав на кнопку 😭 («Чтение из файла») и выбрав файл **CSD.map**.

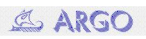

6). Если необходимо, то изменить терминальную скорость модема (она должна быть равна скорости устройства, с которым будет работать GSM модем).

7). Записать конфигурацию в модем, нажав кнопку («Запись в устройство»).

## 2.3. Настройка модема для работы в GPRS режиме.

Порядок действий:

1). Подключить модем к компьютеру. SIM-карту не устанавливать.

2). Настроить параметры связи конфигуратора (см. п. 2.1).

3). Включить питание модема. Должен мигать красный индикатор «Dt».

4). В конфигураторе нажать кнопку

іку 🚍

(«Чтение с устройства»). В

окне появятся значения текущих параметров настройки GSM модема

(см. рис. 3).

Если вместо сообщений «ОК» появится «нет ответа от устройства», то необходимо проверить правильность подключения модема к СОМ порту, правильность настроек связи или сделать вывод о неисправности устройства.

5). Загрузить стандартный файл конфигурации, нажав на кнопку («Чтение из файла») ដ и выбрав файл **GPRS.map**.

6).Изменить <u>серийный номер</u> модема (серийные номера модемов, подключенных к одному GPRS серверу, должны различаться и быть в диапазоне от 1 до 65534).

7). Если необходимо, изменить <u>терминальную скорость</u> модема (она должна быть равна скорости устройства, с которым будет работать GSM модем).

8). Нажать кнопку Фреймы, откроется окно «Варианты инициализации

модема». Сделать несколько изменений:

 Перейти на «Вариант 2», нажав соответствующую кнопку. В столбце «передача» в последней строке изменить значения IP адреса и порта GPRS сервера на нужные (см. рис. 4).

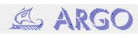

| 7 Варианты инициализации модема     |           |         |       |         |          |                                              |                 |  |  |
|-------------------------------------|-----------|---------|-------|---------|----------|----------------------------------------------|-----------------|--|--|
| Вариант 1                           | Вариант 2 | Вариант | 3     |         |          | Канал № Основной 💌 SIM ка                    | арта Текушая 💌  |  |  |
| Отключение                          | Пауза ON  | Таймаут | Пауза | Повторы | Огранич. | Передача                                     | Прием           |  |  |
| 0                                   | 0         | 0       | 600   | 1       | FF       | +++                                          |                 |  |  |
| 0                                   | 0         | 100     | 100   | 1       | 04       | AT+CIPCLOSE\$0D                              |                 |  |  |
| 0                                   | 0         | 100     | 100   | 1       | FF       | AT+CIFSR\$0D                                 | 10.             |  |  |
| 0                                   | 0         | 50000   | 0     | 1       | FF       | AT+CIPSTART="TCP","93.157.18.222","5005"\$0D | CONNECT\$0D\$0A |  |  |
| Варианты Фреймы                     |           |         |       |         |          |                                              |                 |  |  |
| на саманы тремлы тремлы Подтеердить |           |         |       |         |          |                                              |                 |  |  |

Рис. 4. Изменение IP адреса и порта GPRS сервера

(«вариант 2»)

- Перейти на «Вариант З». В столбце «передача» в последней строке изменить значения IP адреса и порта GPRS сервера на нужные (см. рис. 5).
- Если необходимо, изменить точку доступа, имя пользователя и пароль (в стандартной конфигурации указана точка доступа MTC «internet.mts.ru», имя пользователя «mts» и пароль «mts» см. рис. 5).

| 7 Варианты инициализации модема 📃 🗖 🔀 |           |                                      |       |         |          |                                              |                 |
|---------------------------------------|-----------|--------------------------------------|-------|---------|----------|----------------------------------------------|-----------------|
| Вариант 1                             | Вариант 2 | Вариант 3 Канал № Основной 💌 SIM кар |       |         |          | арта Текущая 💌                               |                 |
| Отключение                            | Пауза ON  | Таймаут                              | Пауза | Повторы | Огранич. | Передача                                     | Прием           |
| 0                                     | 0         | 0                                    | 10    | 1       | FF       | AT+CPOWD=1\$0D                               |                 |
| 4000                                  | 12000     | 0                                    | 100   | 1       | FF       | AT\$0D                                       |                 |
| 0                                     | 0         | 0                                    | 100   | 1       | FF       | ATE0\$0D                                     |                 |
| 0                                     | 0         | 0                                    | 4000  | 1       | FF       | AT+CFUN=1\$0D                                |                 |
| 0                                     | 0         | 1000                                 | 100   | 1       | FF       | AT&D0S0=1;+CIPM0DE=1;+CDNS0RIP=0\$0D         | OK\$0D\$0A      |
| 0                                     | 0         | 1000                                 | 100   | 1       | FF       | AT+CSTT="internet.mts.ru","mts","mts"\$0D    | OK\$OD\$QA      |
| 0                                     | 0         | 30000                                | 100   | 1       | FF       | AT+CIICR\$0D Точка доступа                   | OK\$0D\$0A      |
| 0                                     | 0         | 1000                                 | 100   | 1       | FF       | AT+CIFSR\$0D                                 | 10.             |
| 0                                     | 0         | 50000                                | 0     | 1       | FF       | AT+CIPSTART="TCP","93.157.18.222","5005"\$0D | CONNECT\$0D\$0A |
| IP адрес Порт                         |           |                                      |       |         |          |                                              |                 |
| Варианты                              | < >       | Фрей                                 | мы    | < >     |          | Шаблоны 🔻                                    | Подтвердить     |

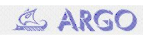

Рис. 5. Изменение IP адреса, порта GPRS сервера и точки доступа. («вариант 3»)

• Нажать кнопку «Подтвердить».

9). Сделать рестарт модема по питанию.

10). В течение минуты после рестарта нажать кнопку \Upsilon («Запись в устройство»).

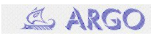